## Submitting Roster Verification

- 1. Log onto Okta to Access Self Service: https://aurorauniversity.okta.com/
- 2. Select Self-Service Login from the menu.
- 3. Select the **Faculty** category.

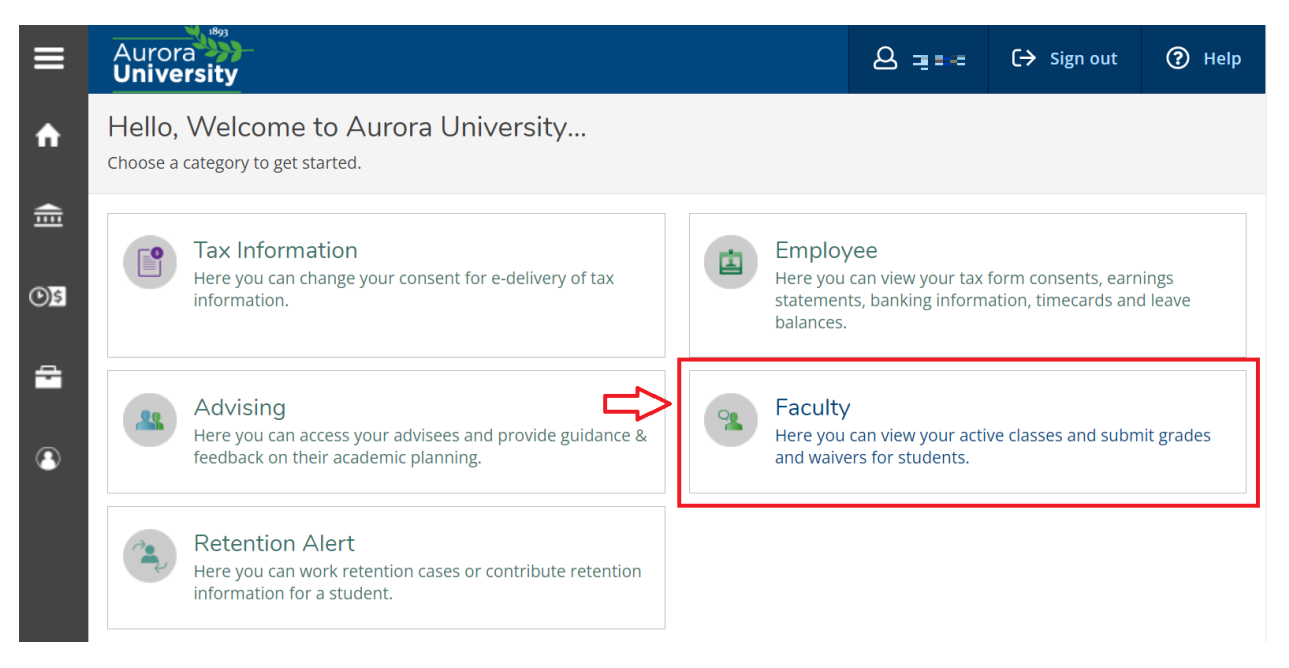

4. Select the course to complete Roster Verification.

| ≡            | Aurora                                           |       |           |                | e                              | G → Sign out            | 🕐 Help |  |
|--------------|--------------------------------------------------|-------|-----------|----------------|--------------------------------|-------------------------|--------|--|
| ♠            | Daily Work - Faculty - Faculty Overview          |       |           |                |                                |                         |        |  |
| <b>.</b>     | Manage your courses by selecting a section below |       |           |                |                                |                         |        |  |
|              | Summer Term 2022                                 |       |           |                |                                |                         |        |  |
| <b>(</b> )\$ | Section                                          | Times | Locations | Availability 🚺 | Books Roster Verification (RV) |                         |        |  |
| 2            | BUS-1200-TEST:<br>Business<br>Communication      | TBD   | TBD       | 0/2/0          |                                |                         |        |  |
| 8            | Spring Semester 2022                             |       |           |                |                                |                         |        |  |
|              | Section                                          | Times | Locations | Availability 🚺 | Books                          | Roster Verification (R) | /)     |  |
|              | BUS-1200-TEST:<br>Business                       | TBD   | TBD       | 1/3/0          |                                |                         |        |  |

5. Select Roster Verification (RV) in your selected course.

| ≡        | Aurora<br>University                                                                                                    |            |                                  |            | e 🚛       | [→ Sign out ⑦ F        | Help |  |
|----------|----------------------------------------------------------------------------------------------------|------------|----------------------------------|------------|-----------|------------------------|------|--|
| ♠        | Daily Work · Faculty · Faculty Overview                                                                                                    |            |                                  |            |           |                        |      |  |
| <b>≘</b> | Section Details < <u>Back to Courses</u>                                                                                                    |            |                                  |            |           |                        |      |  |
| ©)5<br>  | BUS-1200-TEST: Business Communication<br>Summer Term 2022<br>Aurora - Main Campus<br>Seats Available 0 of 2<br>Deadline Dates<br>Waitlisted 0<br>Roster Verification (RV) Grading | n          |                                  |            | 🔒 Print 🖸 | Email All 🛛 🗇 Export 🗸 |      |  |
|          | Student Name                                                                                                    | Student ID | Class Level                      | Pass/Audit | Repeated  | Preferred Email        |      |  |
|          | Star Spartan                                                                                                    | 0810011    | Sophomore, Graduate-at-<br>Large |            | Yes       | 064100114              |      |  |
|          | Susie A. Spartan                                                                                                    | CRICCH     | Graduate-at-Large                |            | Yes       | 0840014                |      |  |

6. If all students on your roster have attended, simply click Certify to submit your Roster Verification. If not, proceed to Step 7.

| ≡            | Aurora<br>University                                                                    | ප 🛖     | C→ Sign out | ⑦ Help |  |  |  |
|--------------|-----------------------------------------------------------------------------------------|---------|-------------|--------|--|--|--|
| •            | Daily Work · Faculty · Faculty Overview                                                 |         |             |        |  |  |  |
| Ē            | Section Details < <u>Back to Courses</u>                                                |         |             |        |  |  |  |
| <b>()</b> \$ | BUS-1200-TEST: Business Communication                                                   |         |             |        |  |  |  |
| -            | Seats Available 0 of 2                                                                  |         |             |        |  |  |  |
| ۲            | Deadline Dates                                                                          |         |             |        |  |  |  |
|              | Roster Verification (RV) Grading                                                        |         |             |        |  |  |  |
|              | RV                                                                                      |         |             |        |  |  |  |
|              |                                                                                         |         |             |        |  |  |  |
|              | If all students have attended, click                                                    | Certify |             | tify   |  |  |  |
|              | Student Name Student ID 🗘 Never Attended 💠 Last Date of Attendance 💠 Class Level 🗘 Cree | dits    |             | -      |  |  |  |
|              | Star Spartan Sophomore.Graduate-at-Large 4                                              |         |             |        |  |  |  |
|              | Susie A. Spartan Graduate-at-Large 4                                                    |         |             | Ţ      |  |  |  |
|              |                                                                                         |         |             |        |  |  |  |

- 7. Mark students on your roster that have Never Attended by checking their corresponding box. If a student has attended class, leave their Never Attended box blank.
- 8. Once you indicate which students have Never Attended, if any, review your Roster Verification entries. Then click Certify.

| ≡          | Aurora View Inversity                                                                                                    | ۵ 🛖 | 〔→ Sign out | ⑦ Help   |  |  |  |  |
|------------|----------------------------------------------------------------------------------------------------|-----|-------------|----------|--|--|--|--|
| ٠          | Daily Work · Faculty · Faculty Overview                                                                                                    |     |             |          |  |  |  |  |
| <br>≘      | Section Details < Back to Courses                                                                                                    |     |             |          |  |  |  |  |
| © <u>s</u> | BUS-1200-TEST: Business Communication                                                                                                    |     |             |          |  |  |  |  |
| •          | Seats Available 0 of 2                                                                                                    |     |             |          |  |  |  |  |
| 3          | Deadline Dates Waitlisted 0                                                                                                    |     |             |          |  |  |  |  |
|            | Roster Verification (RV) Grading                                                                                                    |     |             |          |  |  |  |  |
|            | Step 1 Mark students on your roster that have Never Attended by checking their corresponding box. If a student has attended class, leave their Never Attended box blank. |     |             |          |  |  |  |  |
|            | Student Name       Student ID       Never Attended       Last Date of Attendance       Class Level       Credit                                                          | its |             | <b>^</b> |  |  |  |  |
|            | Star Spartan Star has attended, so we leave this box blank. Sophomore.Graduate-at-Large 4                                                                                |     |             |          |  |  |  |  |
|            | Usie A. Spartan Susie has never attended, so we check the "Never Attended" box.                                                                                          |     |             |          |  |  |  |  |
|            |                                                                                                    |     |             |          |  |  |  |  |

9. Click Submit to proceed with submitting your Roster Verification.

| ≡   | Aurora Diversity                            |                                                   |                                              | A 🖶 C→ Sign out ⑦ Help |  |  |
|-----|---------------------------------------------|---------------------------------------------------|----------------------------------------------|------------------------|--|--|
| •   | Daily Work · Faculty · Faculty Overview     |                                                   |                                              |                        |  |  |
| €   | Section Details<br>< <u>Back to Courses</u> |                                                   |                                              |                        |  |  |
| শ্ৰ | BUS-1200-TEST: Business Communication       |                                                   |                                              |                        |  |  |
| -   | Seats Available 0 of 2                      |                                                   |                                              |                        |  |  |
| ۲   | Deadline Dates                              |                                                   |                                              |                        |  |  |
|     | Parter Perter Verification (D)D Crading     | Certify Roster Verification                       |                                              |                        |  |  |
|     | Roster Vernication (RV) Grading             | certify that these students are in attendance, ex | cept those marked not in attendance.         |                        |  |  |
|     | RV                                          | Cancel                                            | Submit                                       |                        |  |  |
|     |                                             |                                                   |                                              |                        |  |  |
|     |                                             |                                                   |                                              | Certify                |  |  |
|     | Student Name                                | Never Attended                                    | Last Date of Attendance 🗘 Class Level 🗘 C    | edits                  |  |  |
|     | Star Spartan                                |                                                   | M/d/yyyy Sophomore,Graduate-at-Large 4       |                        |  |  |
|     | Susie A. Spartan                            |                                                   | M/d/yyyy         Graduate-at-Large         4 | •                      |  |  |
|     |                                             |                                                   |                                              |                        |  |  |

- 10. If you identify an error in your Roster Verification once it is submitted, email <a href="mailto:rvcorrect@aurora.edu">rvcorrect@aurora.edu</a> with:
  - Your Course Name (including section number)
  - Updated information to be corrected